# sage Accounting

O2 PAYMENT 201

63

2,31?

## **Release Notes**

Sage Accounting Release 4.1.8

Release Date: April 2020

### Contents

| 1.       Accountant Edition: User Access Request       6         1.1.       Accountant Initiates the user access request       6         1.2.       Company owner responds to company access request       7         1.3.       Monitoring the Accountant access request       9         1.4.       System Audit Trail Report       9         1.5.       Accountant Audit Trail Report       10         2.       Accountant Edition: Revoking User Access       11         2.1.       Confirm an Email address exist on Company Settings       11         2.1.       Confirm an Email address exist on Company Settings       11         2.3.       Accountant Audit Trail Report       13         3.       Accountant Audit Trail Report       13         4.       Notify the Accountant of User Access removal       15         4.1.       Company Owner removes user access for Accountant       15         4.2.       Accountant Audit Trail Report       15         5.       Perpetual Inventory       17         5.1.       Activate Perpetual Inventory       18         5.2.       System Audit Trail Report       17         5.1.       Activate Perpetual Inventory       18         5.2.       System Audit Trail Report       18                                                                                                    | New Fun                              | nctionality                                                                                                    | 4                      |
|----------------------------------------------------------------------------------------------------|--------------------------------------|----------------------------------------------------------------------------------------------------|------------------------|
| 1.1.       Accountant Initiates the user access request       6         1.2.       Company owner responds to company access request       7         1.3.       Monitoring the Accountant access request       9         1.4.       System Audit Trail Report       9         1.5.       Accountant Audit Trail Report       10         2.       Accountant Edition: Revoking User Access       11         2.1.       Confirm an Email address exist on Company Settings       11         2.1.       Confirm an Email address exist on Company Settings       11         2.1.       Contrant Initializes the revoking of user access       12         2.3.       Accountant Audit Trail Report       13         3.       Accountant Audit Trail Report       14         4.       Notify the Accountant of User Access removal       15         4.1.       Company Owner removes user access for Accountant       15         4.2.       Accountant Audit Trail Report       15         5.       Perpetual Inventory       17         5.1.       Activate Perpetual Inventory       17         5.1.       Activate Perpetual Inventory       18         5.2.       System Audit Trail Report       18         6.       Item Accounts       20     <                                                                                                    | 1. Acc                               | ountant Edition: User Access Request                                                                                                    | 6                      |
| 2. Accountant Edition: Revoking User Access       11         2.1. Confirm an Email address exist on Company Settings       11         2.2. Accountant Initializes the revoking of user access       12         2.3. Accountant Audit Trail Report       13         3. Accountant Edition: User Listing Report       14         4. Notify the Accountant of User Access removal       15         4.1. Company Owner removes user access for Accountant       15         4.2. Accountant Audit Trail Report       15         5. Perpetual Inventory       17         5.1. Activate Perpetual Inventory       18         5.2. System Audit Trail Report       18         6. Item Accounts       19         6.1. Link each Physical Item to Item Accounts       20         6.3. Update Item Account(s) in bulk       21         7. Debtors Manager       23         7.1. Create Notes/Reminders on a specific Outstanding Invoice       24         7.1.1. Define Non Payment Reasons       24         7.1.2. Define Actions to be taken on outstanding invoices       24         7.1.3. Define Customer Contacts       25         7.1.4. Create an Invoice specific task for follow-up.       26         7.1.2. Define Actions to be taken on outstanding invoices       24         7.1.3. Define Outstomer contact that should rece                                                                                                    | 1.1.<br>1.2.<br>1.3.<br>1.4.<br>1.5. | Accountant Initiates the user access request<br>Company owner responds to company access request<br>Monitoring the Accountant access request<br>System Audit Trail Report<br>Accountant Audit Trail Report    | 6<br>7<br>9<br>9<br>10 |
| 2.1.       Confirm an Email address exist on Company Settings       11         2.2.       Accountant Initializes the revoking of user access       12         2.3.       Accountant Audit Trail Report       13         3.       Accountant Edition: User Listing Report       14         4.       Notify the Accountant of User Access removal       15         4.1.       Company Owner removes user access for Accountant.       15         4.2.       Accountant Audit Trail Report       15         5.       Perpetual Inventory       17         5.1.       Activate Perpetual Inventory       18         5.2.       System Audit Trail Report       18         6.1       Item Accounts       19         6.1.       Link each Physical Item to Item Accounts       20         6.3.       Update Item Account(s) in bulk       21         7.       Debtors Manager       23         7.1.       Create Notes/Reminders on a specific Outstanding Invoice       24         7.1.1.       Define Actions to be taken on outstanding Invoice       24         7.1.2.       Define Customer Contacts       25         7.1.4.       Create an Invoice specific task for follow-up.       26         7.1.2.       Define Actions to be taken on outstanding Invoi                                                                                                    | 2. Acc                               | ountant Edition: Revoking User Access                                                                                                    | 11                     |
| 3. Accountant Edition: User Listing Report       14         4. Notify the Accountant of User Access removal       15         4.1. Company Owner removes user access for Accountant       15         4.2. Accountant Audit Trail Report       15         5. Perpetual Inventory       17         5.1. Activate Perpetual Inventory       18         5.2. System Audit Trail Report       18         6. Item Accounts       19         6.1. Link each Physical Item to Item Accounts       20         6.3. Update Item Account(s) in bulk       21         7. Debtors Manager       23         7.1. Create Notes/Reminders on a specific Outstanding Invoice       24         7.1.1. Define Non Payment Reasons       24         7.1.2. Define Actions to be taken on outstanding invoices       24         7.1.3. Define Customer Contacts       25         7.1.4. Create an Invoice specific task for follow-up.       26         7.2.2. Define at what stage of an Outstanding Invoice you'd like to distribute which communications.       29         7.2.3. Define what the Outstanding Invoice communications will look like.       30         7.2.4. Initiate the communications run.       30         8.1. Item Maintenance Grid Decimals       33         8.2. Credit Note Duplication       33         8.3. Customer Def                                                                                                    | 2.1.<br>2.2.<br>2.3.                 | Confirm an Email address exist on Company Settings<br>Accountant Initializes the revoking of user access<br>Accountant Audit Trail Report                                                                     | 11<br>12<br>13         |
| 4. Notify the Accountant of User Access removal       15         4.1. Company Owner removes user access for Accountant       15         4.2. Accountant Audit Trail Report       15         5. Perpetual Inventory       17         5.1. Activate Perpetual Inventory       18         5.2. System Audit Trail Report       18         6. Item Accounts       19         6.1. Link each Physical Item to Item Accounts       20         6.3. Update Item Account(s) in bulk       21         7. Debtors Manager       23         7.1. Create Notes/Reminders on a specific Outstanding Invoice       24         7.1.1. Define Non Payment Reasons       24         7.1.2. Define Actions to be taken on outstanding invoices       24         7.1.3. Define Customer Contacts       25         7.1.4. Create an Invoice specific task for follow-up.       26         7.2.2. Define at what stage of an Outstanding Invoice you'd like to distribute which communications.       29         7.2.3. Define what the Outstanding Invoice communications will look like.       30         7.2.4. Initiate the communications run.       30         8.1< Item Maintenance Grid Decimals       33         8.2. Credit Note Duplication       33         8.3.       Customer Definalt Price List/ Recurring Invoices error       33                                                                                                    | 3. Acc                               | ountant Edition: User Listing Report                                                                                                    | 14                     |
| 4.1. Company Owner removes user access for Accountant       15         4.2. Accountant Audit Trail Report       15         5. Perpetual Inventory       17         5.1. Activate Perpetual Inventory       18         5.2. System Audit Trail Report       18         6. Item Accounts       19         6.1. Link each Physical Item to Item Accounts       20         6.2. Link each Service Item to Item Accounts       20         6.3. Update Item Account(s) in bulk       21         7. Debtors Manager       23         7.1. Create Notes/Reminders on a specific Outstanding Invoice       24         7.1.1. Define Non Payment Reasons       24         7.1.2. Define Actions to be taken on outstanding invoices       25         7.1.4. Create an Invoice specific task for follow-up       26         7.2. Distribute payment reminders to customers with unpaid invoices       28         7.2.1. Set the Customer contact that should receive notifications       28         7.2.2. Define at what stage of an Outstanding Invoice you'd like to distribute which communications.       29         7.2.3. Define what the Outstanding Invoice communications will look like.       30         7.2.4. Initiate the communications run.       30         8.1. Item Maintenance Grid Decimals.       33         8.2. Credit Note Duplication <t< td=""><td>4. Not</td><td>ify the Accountant of User Access removal</td><td>15</td></t<> | 4. Not                               | ify the Accountant of User Access removal                                                                                                    | 15                     |
| 5. Perpetual Inventory       17         5.1. Activate Perpetual Inventory       18         5.2. System Audit Trail Report       18         6. Item Accounts       19         6.1. Link each Physical Item to Item Accounts       20         6.2. Link each Service Item to Item Accounts       20         6.3. Update Item Account(s) in bulk       21         7. Debtors Manager       23         7.1. Create Notes/Reminders on a specific Outstanding Invoice       24         7.1.1. Define Non Payment Reasons       24         7.1.2. Define Actions to be taken on outstanding invoices       24         7.1.3. Define Customer Contacts       25         7.1.4. Create an Invoice specific task for follow-up       26         7.2.2. Distribute payment reminders to customers with unpaid invoices       28         7.2.1. Set the Customer contact that should receive notifications       28         7.2.2. Define at what stage of an Outstanding Invoice you'd like to distribute which communications.       29         7.2.4. Initiate the communications run.       30         8. Defects and Enhancements       33         8.1. Item Maintenance Grid Decimals       33         8.2. Credit Note Duplication       33         8.3. Customer Default Price List/ Recurring Invoices error       33         8.4<                                                                                                    | 4.1.<br>4.2.                         | Company Owner removes user access for Accountant<br>Accountant Audit Trail Report                                                                                                    | 15<br>15               |
| 5.1.       Activate Perpetual Inventory       18         5.2.       System Audit Trail Report       18         6.       Item Accounts       19         6.1.       Link each Physical Item to Item Accounts       20         6.2.       Link each Service Item to Item Accounts       20         6.3.       Update Item Account(s) in bulk       21         7.       Debtors Manager       23         7.1.       Create Notes/Reminders on a specific Outstanding Invoice       24         7.1.1.       Define Non Payment Reasons       24         7.1.2.       Define Actions to be taken on outstanding invoices       24         7.1.3.       Define Customer Contacts       25         7.1.4.       Create an Invoice specific task for follow-up.       26         7.2.       Distribute payment reminders to customers with unpaid invoices       28         7.2.1.       Set the Customer contact that should receive notifications       29         7.2.3.       Define what stage of an Outstanding Invoice you'd like to distribute which       20         communications.       29       2.4       30         7.2.4.       Initiate the communications run.       30         8.       Defects and Enhancements       33       33         8                                                                                                    | 5. Perj                              | petual Inventory                                                                                                    | 17                     |
| 6. Item Accounts       19         6.1. Link each Physical Item to Item Accounts       20         6.2. Link each Service Item to Item Accounts       20         6.3. Update Item Account(s) in bulk       21         7. Debtors Manager       23         7.1. Create Notes/Reminders on a specific Outstanding Invoice       24         7.1. Define Non Payment Reasons       24         7.1.2. Define Actions to be taken on outstanding invoices       24         7.1.3. Define Customer Contacts       25         7.1.4. Create an Invoice specific task for follow-up       26         7.2. Distribute payment reminders to customers with unpaid invoices       28         7.2.1. Set the Customer contact that should receive notifications       28         7.2.2. Define at what stage of an Outstanding Invoice you'd like to distribute which communications.       29         7.2.3. Define what the Outstanding Invoice communications will look like.       30         8. Defects and Enhancements       33         8.1. Item Maintenance Grid Decimals       33         8.2. Credit Note Duplication       33         8.3. Customer Default Price List/ Recurring Invoices error       33         8.4. Item Selling Price adjustments resulted in errors on the Recurring Invoices       33                                                                                                    | 5.1.<br>5.2.                         | Activate Perpetual Inventory<br>System Audit Trail Report                                                                                                    | 18<br>18               |
| 6.1.       Link each Physical Item to Item Accounts       20         6.2.       Link each Service Item to Item Accounts       20         6.3.       Update Item Account(s) in bulk       21         7.       Debtors Manager       23         7.1.       Create Notes/Reminders on a specific Outstanding Invoice       24         7.1.       Define Non Payment Reasons       24         7.1.2.       Define Actions to be taken on outstanding invoices       24         7.1.3.       Define Customer Contacts       25         7.1.4.       Create an Invoice specific task for follow-up.       26         7.2.       Distribute payment reminders to customers with unpaid invoices       28         7.2.1.       Set the Customer contact that should receive notifications       28         7.2.2.       Define at what stage of an Outstanding Invoice you'd like to distribute which       29         7.2.3.       Define what the Outstanding Invoice communications will look like.       30         8.       Defects and Enhancements       33         8.1.       Item Maintenance Grid Decimals       33         8.2.       Credit Note Duplication       33         8.3.       Customer Default Price List/ Recurring Invoices error       33         8.4       Item Selling Price adjustmen                                                                                                    | 6. Item                              | n Accounts                                                                                                    | 19                     |
| 7. Debtors Manager       23         7.1. Create Notes/Reminders on a specific Outstanding Invoice       24         7.1.1. Define Non Payment Reasons       24         7.1.2. Define Actions to be taken on outstanding invoices       24         7.1.3. Define Customer Contacts       25         7.1.4. Create an Invoice specific task for follow-up.       26         7.2. Distribute payment reminders to customers with unpaid invoices       28         7.2.1. Set the Customer contact that should receive notifications       28         7.2.2. Define at what stage of an Outstanding Invoice you'd like to distribute which communications.       29         7.2.3. Define what the Outstanding Invoice communications will look like.       30         8. Defects and Enhancements       33         8.1. Item Maintenance Grid Decimals       33         8.2. Credit Note Duplication       33         8.3. Customer Default Price List/ Recurring Invoices error       33         8.4       Item Selling Price adjustments resulted in errors on the Recurring Invoices       33                                                                                                    | 6.1.<br>6.2.<br>6.3.                 | Link each Physical Item to Item Accounts<br>Link each Service Item to Item Accounts<br>Update Item Account(s) in bulk                                                                                         | 20<br>20<br>21         |
| 7.1.       Create Notes/Reminders on a specific Outstanding Invoice       24         7.1.1       Define Non Payment Reasons       24         7.1.2       Define Actions to be taken on outstanding invoices       24         7.1.3       Define Customer Contacts       25         7.1.4       Create an Invoice specific task for follow-up.       26         7.2.       Distribute payment reminders to customers with unpaid invoices       28         7.2.1.       Set the Customer contact that should receive notifications       28         7.2.2.       Define at what stage of an Outstanding Invoice you'd like to distribute which       29         7.2.3.       Define what the Outstanding Invoice communications will look like.       30         7.2.4.       Initiate the communications run.       30         8.       Defects and Enhancements       33         8.1.       Item Maintenance Grid Decimals       33         8.2.       Credit Note Duplication       33         8.3.       Customer Default Price List/ Recurring Invoices error       33         8.4       Item Selling Price adjustments resulted in errors on the Recurring Invoices       33                                                                                                    | 7. Deb                               | tors Manager                                                                                                    | 23                     |
| 7.1.3.       Define Customer Contacts       25         7.1.4.       Create an Invoice specific task for follow-up.       26         7.2.       Distribute payment reminders to customers with unpaid invoices       28         7.2.1.       Set the Customer contact that should receive notifications       28         7.2.2.       Define at what stage of an Outstanding Invoice you'd like to distribute which       29         7.2.3.       Define what the Outstanding Invoice communications will look like.       30         7.2.4.       Initiate the communications run.       30         8.       Defects and Enhancements       33         8.1.       Item Maintenance Grid Decimals       33         8.2.       Credit Note Duplication       33         8.3.       Customer Default Price List/ Recurring Invoices error       33         8.4       Item Selling Price adjustments resulted in errors on the Recurring Invoices       33                                                                                                    | 7.1.<br>7.1.1.<br>7.1.2.             | Create Notes/Reminders on a specific Outstanding Invoice<br>Define Non Payment Reasons<br>Define Actions to be taken on outstanding invoices                                                                  | 24<br>24<br>24         |
| 7.2.       Distribute payment reminders to customers with unpaid invoices       28         7.2.1.       Set the Customer contact that should receive notifications       28         7.2.2.       Define at what stage of an Outstanding Invoice you'd like to distribute which       29         7.2.3.       Define what the Outstanding Invoice communications will look like.       30         7.2.4.       Initiate the communications run.       30         8.       Defects and Enhancements       33         8.1.       Item Maintenance Grid Decimals       33         8.2.       Credit Note Duplication       33         8.3.       Customer Default Price List/ Recurring Invoices error       33         8.4       Item Selling Price adjustments resulted in errors on the Recurring Invoices       33                                                                                                    | 7.1.3.                               | Create an Invoice specific task for follow-up.                                                                                                    | 25<br>26               |
| communications.       29         7.2.3.       Define what the Outstanding Invoice communications will look like.       30         7.2.4.       Initiate the communications run.       30         8.       Defects and Enhancements       33         8.1.       Item Maintenance Grid Decimals       33         8.2.       Credit Note Duplication       33         8.3.       Customer Default Price List/ Recurring Invoices error       33         8.4       Item Selling Price adjustments resulted in errors on the Recurring Invoices       33                                                                                                    | 7.2.<br>7.2.1.<br>7.2.2.             | Distribute payment reminders to customers with unpaid invoices<br>Set the Customer contact that should receive notifications<br>Define at what stage of an Outstanding Invoice you'd like to distribute which | 28<br>28               |
| 7.2.3.       Define what the Outstanding invoice communications will look like.       30         7.2.4.       Initiate the communications run.       30         8.       Defects and Enhancements       33         8.1.       Item Maintenance Grid Decimals       33         8.2.       Credit Note Duplication       33         8.3.       Customer Default Price List/ Recurring Invoices error       33         8.4       Item Selling Price adjustments resulted in errors on the Recurring Invoices       33                                                                                                    | comm                                 | Unications.                                                                                                    | 29                     |
| 8. Defects and Enhancements       33         8.1. Item Maintenance Grid Decimals       33         8.2. Credit Note Duplication       33         8.3. Customer Default Price List/ Recurring Invoices error       33         8.4       Item Selling Price adjustments resulted in errors on the Recurring Invoices       33                                                                                                    | 7.2.3.<br>7.2.4.                     | Initiate the communications run.                                                                                                    |                        |
| <ul> <li>8.1. Item Maintenance Grid Decimals</li></ul>                                                                                                    | 8. Defe                              | ects and Enhancements                                                                                                    |                        |
| <ul> <li>8.2. Credit Note Duplication</li></ul>                                                                                                    | 8.1.                                 | Item Maintenance Grid Decimals                                                                                                    |                        |
| <ul> <li>8.3. Customer Default Price List/ Recurring Invoices error</li></ul>                                                                                                    | 8.2.                                 | Credit Note Duplication                                                                                                    |                        |
|                                                                                                    | 8.3.<br>8.4.                         | Customer Default Price List/ Recurring Invoices error                                                                                                    | 33<br>33               |

| 8.5. | Combine Add and Copy Invoices User Access             | 33 |
|------|-------------------------------------------------------|----|
| 8.6. | Purchase Order User Access                            | 33 |
| 8.7. | Sales Order User Access                               | 33 |
| 8.8. | API updated to use actual registration storage amount | 33 |
| 8.9. | Multi-Currency: Customer Transactions Report          | 33 |
|      |                                                       |    |

## **New Functionality**

#### Accountant Edition: User Access Request

Historically Accountant access to a company had to be initiated by the Company Owner a time consuming and sometimes tedious process. Sage Accounting has added functionality to allow the Accountant to initiate this process.

#### Accountant Edition: Revoking Accountant access to a client's company

Once an accountant had been invited to a client's company, there was no way to reverse the addition without the client's company owner revoking the Accountant's access. Sage Accounting has added the functionality to enable an Accountant to remove the access he/she has to their customers' companies.

#### Accountant Edition: User Listing Report

Historically Accountants had a challenge to reconcile the users allocated to their own and their clients' companies. Sage Accounting has added a report that will allow the Accountant to view which users have access to each company.

#### Notify the Accountant of User Access removal

Accountant access could historically be removed by the Company Owner without the Accountant being aware of this change, resulting in uncertainty when a client's company was suddenly amiss from the Accountant's Company Console. Sage Accounting has added functionality to notify the Accountant of this access change.

#### **Perpetual Inventory**

Historically Sage Accounting only made provision for a partially integrated inventory system (also known as the periodic system). From Release 4.1.8 Sage Accounting will enable you to convert your partially integrated inventory system to an integrated inventory system (also known as the perpetual inventory system).

#### **Item Accounts**

To make it easier to manage items, Sage Accounting has added Item Accounts to the system. Modifications enable businesses to better track items and to more easily reclassify items within the various accounts. It also allows users to calculate costs for items, including unit and average costs, which can vary depending upon any number of factors.

#### **Debtors Manager**

Once you grant credit to your customers, it is essential to your cash flow and ultimate profitability to collect all outstanding monies as soon as possible. The Debtors Manager module helps you to optimise your collections process.

Track reasons for non-payment, follow up on customer promises-to-pay, and hold them to their promises. Send communications to collect monies owed in a timelier manner.

## 1. Accountant Edition: User Access Request

Historically Accountant access to a company had to be initiated by the Company Owner, after which the Accountant will generally guide the client through the step-by-step process. This was a time consuming and sometimes tedious process to both users involved.

Sage Accounting has added functionality to allow the Accountant to initiate this process.

The following changes have been made:

- 1. A "Request Accountant Access" button has been added on the Accountant's Company Console.
- 2. The Accountant will then need to submit the request by providing the potential new client's name, username (email address) and the reason for the access request.
- 3. The Accountant can then monitor the pending access request from the Company Console.
- 4. The potential new client will receive a notification email to log into the Sage Accounting system to accept/reject the access request.
- 5. Once the potential new client has logged into the system the user can accept/reject the Accountant access request(s) at which stage Sage Accounting will allow the user to upgrade the user licenses if needed. If the request is rejected, a notification email is sent to the Accountant with the reason for rejection.
- 6. Once the new client has accepted the request, he/she will have the opportunity to add the Accountant to multiple companies via the Control User Access screen.
- 7. The System Audit Trail was updated to reflect the User access change.
- 8. A new Accountant Audit Trail report was created to reflect User access changes.

#### Setup: Initializing an Accountant user access request.

The following steps summarizes the Accountant user access request process:

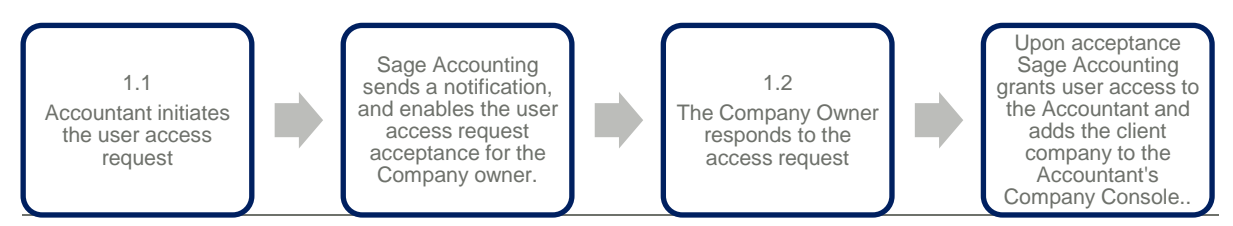

#### 1.1. Accountant Initiates the user access request

The **Accountant** needs to initiates the company access request from the Company Console.

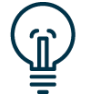

The "Request Accountant Access" button will only be available to Accounting – Accounting Edition users.

To initiate the request, follow these simple steps:

• On the **Company Console** find the "Request Accountant Access" button.

| Company Console                                                                           |          |         |          |                             |                  |                | Add Company R   | equest Accountant Access                                  |
|-------------------------------------------------------------------------------------------|----------|---------|----------|-----------------------------|------------------|----------------|-----------------|-----------------------------------------------------------|
| You last worked in Speado on 24 January 2020 at 01:30 PP My Clients To Do Access Requests | м        |         |          |                             |                  |                | Stary hompunks  | Open Last Used Company on Log On<br>View Active Clients * |
| Company Name                                                                              | Tasks    | Notes   | Alerts   | Last Login                  | Fin Year End     | Next VAT Sub   | Last Trx Date   | Subscription                                              |
| Ciggloby                                                                                  | © Tasles |         |          |                             | 29 February 2020 | No VAT Details | No Transactions | Advantage<br>Transfer Ownership                           |
| GigSetGo                                                                                  | 0 Taska  | 0 Notes | 0 Alerts | 24 January 2020<br>01:06 PM | 29 February 2020 | No WAT Details | No Transactions | Advantage<br>Transfer Ownership                           |
| Spexio                                                                                    | 0 Tasks  |         |          | 24 January 2020<br>01:10 PM | 29 February 2020 |                |                 | Advantage<br>Transfer Ownership                           |
| The Accounting Firm                                                                       | 0 Tasks  | 0 Notes | 0 Alerts | 24 January 2020<br>08:33 AM | 29 February 2020 | No VAT Details | 17 January 2020 | Advantage<br>Transfer Ownership                           |
| The IT Company                                                                            | O Tasks  | 0 Notes | 0 Alerts | 24 January 2020<br>01:03 PM | 29 February 2020 | No WAT Details | No Transactions | Advantage<br>Transfer Ownership                           |

This will enable the Accountant to provide the potential new client's name, username (email address), and a short message:

| Request Accountant Access |                   |  |  |  |  |  |  |  |
|---------------------------|-------------------|--|--|--|--|--|--|--|
| New Client Details        |                   |  |  |  |  |  |  |  |
| Client Name               |                   |  |  |  |  |  |  |  |
| Email                     |                   |  |  |  |  |  |  |  |
| Message                   |                   |  |  |  |  |  |  |  |
|                           |                   |  |  |  |  |  |  |  |
| _                         |                   |  |  |  |  |  |  |  |
| Se                        | nd Request Cancel |  |  |  |  |  |  |  |

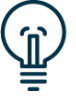

The "Email" will be validated when the access request is submitted.

#### 1.2. Company owner responds to company access request

The potential new client will receive a notification email from Sage Accounting to continue with the access granting process. The company owner will need to respond to the access request within 10 calendar days before the request will expire.

The company owner needs to **log into the Sage Accounting system** using their username and password. To accept/reject the access request, follow these simple steps:

• On the **Company Console** click on the "**Click here**" hyperlink in the Accountant Access banner.

| Open and Manage Companies Add Company                                                                                                    |            |                    |                          |                                                                    |  |  |  |  |  |
|----------------------------------------------------------------------------------------------------|------------|--------------------|--------------------------|--------------------------------------------------------------------|--|--|--|--|--|
| Accountant Access: You have received 1 accountant access request(s). Click here for more information.                                                                                                    |            |                    |                          |                                                                    |  |  |  |  |  |
| You last worked in The IT Company on 24 January 2020 at 01:49 PM Choose another company to open from the list below. If your company does not appear in the list, your company has been deleted or you do not have access. |            |                    |                          |                                                                    |  |  |  |  |  |
| ✓ Open Last Used Company on Log On                                                                                                    |            |                    | Search Com               | panies: Search Q                                                   |  |  |  |  |  |
| Company Name 🔺                                                                                                    | Last Login | Financial Year End | Next VAT Submission Due  | Subscription                                                       |  |  |  |  |  |
| Annies Fruit Warehouse<br>User Role: Owner   Company Status: Available<br>change company settings   delete                                                                                                    | 09/07/2019 | 29/02/2020         | No VAT Details Available | Accounting ^<br>No Modules<br>Manage Modules<br>Transfer Ownership |  |  |  |  |  |
| The IT Company<br>User Role: Owner   Company Status: Logged In<br>change company settings   delete                                                                                                    | 24/01/2020 | 29/02/2020         | No VAT Details Available | Accounting<br>No Modules<br>Manage Modules<br>Transfer Ownership   |  |  |  |  |  |
| ≪   Page1 of 1   ▶ ▶     C                                                                                                    |            |                    |                          | Displaying 1 - 2 of 2                                              |  |  |  |  |  |

The same hyperlink will be available on each company's **My Workspace** and **Dashboard** page.

The company owner will then have the opportunity to review the Accountant access request, before accepting the request and Assigning specific Companies to that Accountant.

| Accountant Access Requests                                                                                                   |                                 |  |  |  |  |  |  |  |
|----------------------------------------------------------------------------------------------------|---------------------------------|--|--|--|--|--|--|--|
| You have 1 accountant's access request(s) pending.                                                                           |                                 |  |  |  |  |  |  |  |
| Accountant Name                                                                                                    | James Fashing (jamesf@mail.com) |  |  |  |  |  |  |  |
| Once you have accepted the access request, Sage will allow you to select specific companies to grant Accountants' access to. |                                 |  |  |  |  |  |  |  |
| Accept and Assign Companies Decline                                                                                          |                                 |  |  |  |  |  |  |  |

If the company owner does not have sufficient user licenses available, the user will be prompted to upgrade their licenses.

| User Licenses ×                                                         |
|-------------------------------------------------------------------------|
| Your user profile has insufficient licensing to add an additional user. |
| Number of User Licenses: 2                                              |
| Number of User Licenses available: 0                                    |
| Number of User Licenses needed: 1                                       |
|                                                                         |
| Upgrade Manage Existing Users                                           |

After the necessary licenses have been added, the Access request can be accepted, and the Accountant will be added to the company owner's User Access. The Company Owner can edit the permissions of the Accountant.

#### **1.3. Monitoring the Accountant access request**

The Accountant can review any pending or expired access request.

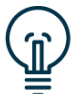

The expired requests will be visible for 2 days before clearing from the Access Request tab.

To do this, click on Company...Company Console... and follow these simple steps:

• On the **Company Console** click on the "**Access Requests**" tab on the customer table.

| Company Console                             |                                  |                          |                           | Add Company Request Accountant Access |  |  |  |
|---------------------------------------------|----------------------------------|--------------------------|---------------------------|---------------------------------------|--|--|--|
| You last worked in Spexio on 24 January 202 | Open Last Used Company on Log On |                          |                           |                                       |  |  |  |
| My Clients To Do Access Requests            |                                  |                          |                           |                                       |  |  |  |
| Email                                       | Client                           | Date Requested           | Expiry Date               | Status                                |  |  |  |
| jenna@itcompany.co.za                       | Jenna Steward                    | 24 January 2020 01:44 PM | 03 February 2020 01:44 PM | Pending                               |  |  |  |
| stephani@fruitery.com                       | Stephani Brits                   | 16 January 2020 06:43 AM | 26 January 2020 06:43 AM  | Pending                               |  |  |  |

#### 1.4. System Audit Trail Report

The System Audit Trail Report will be updated to reflect the date, time and user who granted the Accountant access.

Click on Accountant's Area...Reports...Audit Reports...System Audit Trail:

- Where applicable, select a specific **Category**, **Date Range** and **User inclusion**.
- Click View Report.

| System Audit Trail Report |            |          |                |                                                                                               |                                 |  |  |  |  |
|---------------------------|------------|----------|----------------|-----------------------------------------------------------------------------------------------|---------------------------------|--|--|--|--|
| Annies Fruit Warehouse    |            |          |                | From Date:<br>To Date:<br>Page:                                                               | 01/03/2018<br>29/02/2020<br>1/1 |  |  |  |  |
| Category                  | Date       | Time     | User           | Description                                                                                   |                                 |  |  |  |  |
| Users                     | 24/01/2020 | 02:29 PM | owner@mail.com | Company Access was granted for User:<br>'myaccountant@mail.com' to Company: 'A<br>Warehouse'. | nnies Fruit                     |  |  |  |  |

#### 1.5. Accountant Audit Trail Report

A new Accountant Audit Trail Report was created to reflect the date, time and user who granted the Accountant access.

Click on Accountant's Area...Reports...Audit Reports...Accountant Audit Trail:

- Where applicable, select a specific **Category**, **Date Range** and **User inclusion**.
- Click View Report.

| Accountants' Audit Trail Report |            |          |                     |                                                             |  |  |  |  |  |
|---------------------------------|------------|----------|---------------------|-------------------------------------------------------------|--|--|--|--|--|
| From Date:<br>To Date:<br>Page: |            |          |                     |                                                             |  |  |  |  |  |
| Category                        | Date       | Time     | User                | Description                                                 |  |  |  |  |  |
| Users                           | 02/12/2018 | 06:46 AM | Accountant@mail.com | [Accountant Name] requested access to [Client Company Name] |  |  |  |  |  |
| Users                           | 02/12/2018 | 06:46 AM | Owner@mail.com      | [Accountant Name] granted access to [Client Company Name]   |  |  |  |  |  |
| Users                           | 09/12/2018 | 09:37 AM | Owner@mail.com      | [Accountant Name] denied access to [Client Company Name]    |  |  |  |  |  |

## 2. Accountant Edition: Revoking User Access

Once an Accountant had been invited to a client's company, there was no way to reverse the addition without the client's company owner revoking the Accountant's access.

Sage Accounting has added functionality to allow the Accountant to remove the access he/she has to customers' companies.

The following changes have been made:

- 1. An "Uninvite me from this Company" button has been added on the company popup screen.
- 2. The Accountant can then opt to notify/not notify the company owner of this action.
- 3. Depending on the selection made, the company owner will then receive a notification email about the user access removal.
- 4. A new Accountant Audit Trail report was created to reflect the User access change.

#### Setup: Remove an Accountant's user access.

The following steps summarizes the Accountant user access removal process:

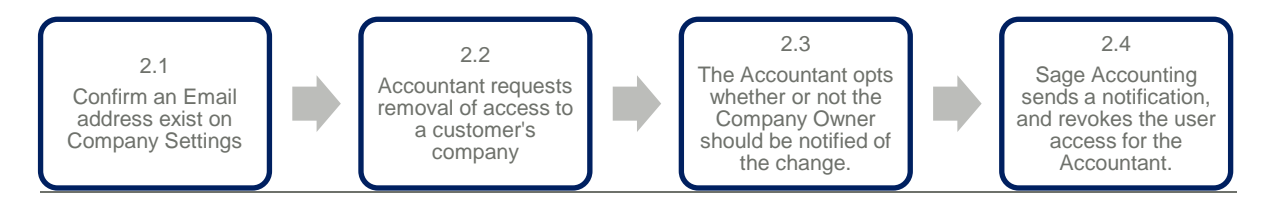

#### 2.1. Confirm an Email address exist on Company Settings

The Accountant need to confirm that an email address exist on the client's company if a notification need to be distributed.

To do this, follow these simple steps:

Click on Company...Change Company Settings and follow these simple steps:

| Company Settings                                                                                                    |                                                                                                    |                                                                                                    |
|----------------------------------------------------------------------------------------------------|----------------------------------------------------------------------------------------------------|----------------------------------------------------------------------------------------------------|
| ▼ Company Details                                                                                                    | Company Details                                                                                                    |                                                                                                    |
| Company Details<br>Additional Company Information<br>Customer Zone<br>Online Payment Gateways<br>Sage Pay<br>• General Settings | Company Name         Annies Fruit Warehouse           Telephone         0115326526           Fax         0861230012           Mobile         0823210012           Casted Name         Lance Exclore | Email [Jamest@mail.com         Use this Email for Communication         Use stage mail-service@accounting.sageone.co.za as From         Address         CC |
| VAT Settings     Documents and Statements                                                                                       | Postal Address                                                                                                    | Physical Address or other Company Information                                                                                                    |
| ▶ Branding                                                                                                    |                                                                                                    |                                                                                                    |
| User Defined Fields     Email Signatures                                                                                        |                                                                                                    |                                                                                                    |
| Multi-Currency                                                                                                    | Postal Code                                                                                                    |                                                                                                    |
|                                                                                                    | Save Save and C                                                                                                    | ose Cancel                                                                                                    |

- Click on the Company Details tab.
- Confirm the **Email** to which the notification will be distributed.
- Click on **Cancel**.

#### 2.2. Accountant Initializes the revoking of user access

The **Accountant** needs to request that his access to a customer company to be revoked.

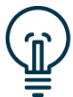

The "Uninvite me from this Company" button will only be available to Accounting – Accounting Edition users.

To remove the user access, follow these simple steps:

• On the **Company Console** click in the blank space next to the company you'd like to remove.

| Company Console                                                |         |         |          |            |                  |                | Add Company Req       | est Accountant Access           |
|----------------------------------------------------------------|---------|---------|----------|------------|------------------|----------------|-----------------------|---------------------------------|
| Valiationstel in The IT Company on 27 January 2020 at 22 21 PM |         |         |          |            |                  |                |                       |                                 |
|                                                                |         |         |          |            |                  |                | Search companies Q Vi | ew. Active Clients *            |
| My Clients To Do Access Requests                               |         |         |          |            |                  |                |                       |                                 |
| Company Name                                                   | Tasks   | Notes   | Alerts   | Last Login | Fin Year End     | Next VAT Sub   | Last Trx Date         | Subscription                    |
| Annies Fruit Warehouse                                         | 0 Tasks | 0 Notes | 0 Alerts |            | 29 February 2020 | No VAT Details | 08 July 2019          | Accounting                      |
| Bellevino                                                      | 0 Taska | 0 Notes | 0 Alerts |            | 29 February 2020 | No VAT Details | 22 January 2020       | Advantage                       |
| Giggleby                                                       | 0 Tasks | 0 Notes | 0 Alerts |            | 29 February 2020 | No VAT Details | No Transactions       | Advantage<br>Transfer Ownership |

• On the **Company Details** tab of the **Company popup** screen find the "Uninvite me from this Company" button.

| Annies Fruit Warehouse ×         |                                                         |  |  |  |  |  |
|----------------------------------|---------------------------------------------------------|--|--|--|--|--|
| 👤 No Contact Name Available 🔤    | steven@anniesfutt.com 📞 0825348137                      |  |  |  |  |  |
| Tasks Notes Alerts and T         | o Review Last Transacted Company Details Final Accounts |  |  |  |  |  |
| Company Settings Uninvit         | e me from this Company                                  |  |  |  |  |  |
| Annies Fruit Warehouse           |                                                         |  |  |  |  |  |
| Practice Accounts:               | Set as Accounting Practice Accounts                     |  |  |  |  |  |
| Your User Role:                  | Invited User                                            |  |  |  |  |  |
| Company Status:                  | Available                                               |  |  |  |  |  |
| Subscription Owned By:           | Steven Smith - steven@anniesfruit.com                   |  |  |  |  |  |
| Subscription Expiry Date:        | 14/06/2025                                              |  |  |  |  |  |
| Set Client as Active on Console: | ✓                                                       |  |  |  |  |  |

This will allow the Accountant to opt whether or not the Company Owner should be notified of this change:

| Uninvite from Customer's Company (Annies Fruit Warehouse)                                                       |  |  |  |  |
|----------------------------------------------------------------------------------------------------|--|--|--|--|
| This will revoke your user access. Are you sure you want to continue?  Notify the company owner of this action. |  |  |  |  |
| Yes No                                                                                                    |  |  |  |  |

Based upon this selection, and the Company Settings Email address being completed, Sage will send/not send a notification email to the company default email address.

#### 2.3. Accountant Audit Trail Report

The "Accountant Audit Trail" report will only be available in the an Accountant's companies – not any of the invited companies.

The Accountant Audit Trail Report will be created to reflect the date, time and user (accountant) who requested the Accountant access removal.

In the Practice Company click on Accountant's Area...Reports...Audit Reports...Accountant Audit Trail:

- Where applicable, select a specific **Category**, **Date Range** and **User** inclusion.
- Click View Report.

| Accountant Audit Trail Report       |            |          |                         |                                                                                         |                                 |  |  |
|-------------------------------------|------------|----------|-------------------------|-----------------------------------------------------------------------------------------|---------------------------------|--|--|
| The Accounting Firm                 |            |          |                         | From Date:<br>To Date:<br>Page:                                                         | 01/01/2020<br>31/01/2020<br>1/1 |  |  |
| Category                            | Date       | Time     | User                    | Description                                                                             |                                 |  |  |
| Accountant Uninvite From<br>Company | 27/01/2020 | 02:51 PM | jfashing@accountant.com | Accountant: 'jfashing@accountant.com' unin<br>themselves from Company: 'Annies Fruit Wa | vited<br>arehouse'.             |  |  |

## 3. Accountant Edition: User Listing Report

Historically Accountants had a challenge to reconcile the users allocated to their own and their clients' companies.

Sage Accounting has added a report that will allow the Accountant to view which users have access to each company.

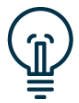

The "User Listing" report will only be available in companies of Accounting – Accounting Edition owners.

To generate the report, follow these simple steps:

Click on Accountant's Area...Reports...Audit Reports...User Listing:

- Where applicable, select a specific **Company**, **User** and **Role**, and select whether the report should be **grouped by** Company or by User.
- Click View Report.

| User Listing Report    |                |                         |         |                           |  |  |
|------------------------|----------------|-------------------------|---------|---------------------------|--|--|
| The Accounting Firm    |                |                         | Page:   |                           |  |  |
| Company                | User           | Role                    | Status  | Username                  |  |  |
| Annies Fruit Warehouse |                |                         |         |                           |  |  |
| Annies Fruit Warehouse | James Fashing  | Accountant              | Active  | james@mymail.com          |  |  |
| Annies Fruit Warehouse | Ashley Simpson | Regular User            | Active  | ashley.simpson@mailer.com |  |  |
| Annies Fruit Warehouse | Jackie Kennedy | Regular User            | Active  | jackieo@themail.com       |  |  |
| Bellevino              |                |                         |         |                           |  |  |
| Bellevino              | James Fashing  | Regular User            | Active  | james@mymail.com          |  |  |
| Bellevino              | Ashley Simpson | Accountant              | Active  | ashley.simpson@mailer.com |  |  |
| Bellevino              | Brad Pitt      | Accounting Edition User | Active  | pittb@mymove.com          |  |  |
| CookStash              |                |                         |         |                           |  |  |
| CookStash              | James Fashing  | Accountant              | Active  | james@mymail.com          |  |  |
| CookStash              | Kyle Jenner    | Regular User            | Pending | kyliej@mail.com           |  |  |

### 4. Notify the Accountant of User Access removal

Historically Accountant access could be removed by the Company Owner without the Accountant being aware of this change. This resulted in uncertainty when a client's company was suddenly amiss from the Company Console when the Accountant wanted to continue accounting processes on it.

Sage Accounting has added functionality to notify the Accountant of this access change.

The following changes have been made:

- 1. The Accountant will receive a notification email when his/her user access is removed on the Manage User screen.
- 2. The Accountant will receive a notification email when his/her access to a specific company is removed on the Control User Access screen.
- 3. A new Accountant Audit Trail report was created to reflect the User access change.

#### 4.1. Company Owner removes user access for Accountant

When a **Company Owner** removes user access for an accountant, Sage Accounting wil automatically notify the specific Accountant.

To initiate the notification, follow these simple steps:

• On the **Manage Users** screen click on the "delete" hyperlink next to the relevant Accountant.

| Ma   | anage    | e Users        |           |                |                |                     |                    |                     |   |
|------|----------|----------------|-----------|----------------|----------------|---------------------|--------------------|---------------------|---|
|      |          | First Name     | Last Name | Email          | Contact Number | Last Login          | Status             | Role                |   |
| edit | delete   | Annie          | Lennox    | annie@mail.com | 082 123 1234   | 05/02/2019 09:41:16 | Active             | Accountant          | ^ |
| edit | delete   | Peter          | Pan       | peter@mail.com | 012 321 4321   | 12/01/2020 10:22:13 | Pending Activation | Accountant          |   |
| 14   | <   Page | • 1 of 1   > > | G         |                |                |                     |                    | Displaying 1 - 2 of | 2 |

#### 4.2. Accountant Audit Trail Report

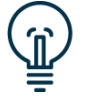

The "Accountant Audit Trail" report will only be available in the Accountant's Practice company.

The Accountant Audit Trail Report will be created to reflect the date, time and user who added or removed the Accountant user access.

In the Practice Company click on Accountant's Area...Reports...Audit Reports...Accountant Audit Trail:

- Where applicable, select a specific **Category**, **Date Range** and **User inclusion**.
- Click View Report.

| Accountant Audit Trail Report |            |          |                |                                                                      |                                                                   |  |  |
|-------------------------------|------------|----------|----------------|----------------------------------------------------------------------|-------------------------------------------------------------------|--|--|
| The Accounting Firm           |            |          |                | From Date:                                                           | 01/03/2018                                                        |  |  |
|                               |            |          |                | Page:                                                                | 29/02/2020                                                        |  |  |
| Category                      | Date       | Time     | User           | Description                                                          |                                                                   |  |  |
| Accountant Access             | 16/04/2016 | 12:56 PM | owner@mail.com | Accountant: 'accountant@mail.com' w<br>[Company Name].               | Accountant: 'accountant@mail.com' was Added to<br>[Company Name]. |  |  |
| Accountant Access             | 05/02/2020 | 01:45 PM | owner@mail.com | Accountant: 'accountant@mail.com' was Remoed from<br>[Company Name]. |                                                                   |  |  |

### 5. Perpetual Inventory

Inventory is one of the most important control systems a company has to have in place. This is important to ensure your inventory levels are maintained/secured. In bookkeeping there are two control methods available.

Historically Sage Accounting only made provision for a partially integrated inventory system. With this system you would need to manually calculate what the inventory levels are and the value of the inventory on hand, and do journal entries to correct values in your accounting system.

From Release 4.1.8 Sage Accounting will enable you to convert the current inventory system to a **perpetual inventory** system (also known as the integrated inventory system).

When a user is on Perpetual Inventory, inventory on hand is calculated automatically by the Sage Accounting system and the inventory system and item accounts updated without user intervention. With Periodic Inventory the user manually updated these accounts. This means that **the user will thus need to reverse the manually created** (periodic) journal entries when converting to the perpetual system to ensure the inventory system accounts isn't overstated.

The following changes have been made:

- 1. A new Use Perpetual Inventory checkbox has been added.
- 2. The System Audit Trail was updated to reflect the Inventory System change(s).
- 3. The Dashboards was updated to display widgets based upon the selected Inventory System.
- 4. The List of Accounts was updated to reflect Accounts based upon the selected Inventory System. Item Accounts, Item Adjustments, Inventory and Cost of Sales/Purchases accounts was added for Perpetual Inventory purposes.
- The Sage Accounting reports (Profit and Loss Report, Balance Sheet Report, Trial Balance Report, Account Listing Report, Account Transaction Report and Trial Balance Export) was updated to reflect the selected Inventory System in both headings and content.
- 6. The Budget functionality was updated to calculate using the Inventory System that is set under Company Settings

#### 5.1. Activate Perpetual Inventory

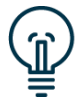

The "Use Perpetual Inventory System" checkbox will only be available once the user has purchased an Advanced Inventory license.

• Click on Company...Change Company Settings and follow these simple

| steps:                                       |                                                                                                    |   |   |   |
|----------------------------------------------|----------------------------------------------------------------------------------------------------|---|---|---|
| Company Details                              | Item Settings                                                                                                    |   |   |   |
| ▼ General Settings                           | Warn when Item quantities fall below zero                                                                                                 |   |   |   |
|                                              | Do not allow Item quantities below zero                                                                                                   |   |   |   |
| Financial Years<br>Rounding                  | Warn when Item cost is zero                                                                                                    |   |   |   |
| Regional Settings                            | Warn when Item selling price is below cost 🗹                                                                                              |   |   |   |
| Customer and Supplier Settings               | Display inactive Items for selection on document lines                                                                                    |   |   |   |
| Item Settings                                | Display inactive Items for selection on reports                                                                                           |   |   |   |
| Time Tracking Settings                       | Sales Orders Reserve Item Quantities                                                                                                    |   |   |   |
| Outstanding Balances                         | Display inactive Item Bundles for selection on document lines 🔽                                                                           |   |   |   |
| Personal mormation                           | Use Perpetual Inventory System 🕑 💕                                                                                                    |   |   |   |
| <ul> <li>VAT Settings</li> </ul>             | Price Lists                                                                                                    |   |   | _ |
| <ul> <li>Documents and Statements</li> </ul> | Description                                                                                                    |   |   |   |
| Rranding                                     | Retail                                                                                                    | Ð |   |   |
| P Dianang                                    | Wholesale                                                                                                    | Ð | • |   |
| <ul> <li>User Defined Fields</li> </ul>      |                                                                                                    |   |   |   |
| Email Signatures                             |                                                                                                    |   |   |   |
| Multi-Currency                               |                                                                                                    |   |   |   |
|                                              |                                                                                                    |   |   |   |
|                                              |                                                                                                    |   |   |   |
|                                              | You are able to copy your selling prices from one price list to another by using the Adjust Item Selling Prices wizard on the Items menu. |   |   |   |

Click on the **Company Details** tab.Click on the **General Settings** Tab.Click on the **Item Settings** Tab.Add a checkmark to the **Use Perpetual Inventory System** checkbox.

• Click on Save.

#### 5.2. System Audit Trail Report

The System Audit Trail Report will be updated to reflect the date, time and user who changed the Inventory System.

Click on Accountant's Area...Reports...Audit Reports...System Audit Trail:

- Where applicable, select a specific **Category**, **Date Range** and **User inclusion**.
- Click View Report.

| System Audit Trail Report                                              |                          |                      |                                  |                                                                                               |                                                                                                    |  |  |
|------------------------------------------------------------------------|--------------------------|----------------------|----------------------------------|-----------------------------------------------------------------------------------------------|----------------------------------------------------------------------------------------------------|--|--|
| The Pharmacy                                                           |                          |                      |                                  | From Date:<br>To Date:<br>Page:                                                               | 01/03/2017<br>28/02/2021<br>1/1                                                                                                |  |  |
| Category                                                               | Date                     | Time                 | User                             | Description                                                                                   |                                                                                                    |  |  |
| Customers, Suppliers and<br>Items<br>Customers, Suppliers and<br>Items | 10/02/2020<br>11/02/2020 | 03:35 PM<br>09:13 AM | owner@mail.com<br>owner@mail.com | Use Perpetual Inventory System chai<br>'No'.<br>Use Perpetual Inventory System chai<br>'Yes'. | Use Perpetual Inventory System changed from 'Yes' to<br>'No'.<br>Use Perpetual Inventory System changed from 'No' to<br>'Yes'. |  |  |

#### 6. Item Accounts

To make it easier to manage items, Sage Accounting has added Item Accounts to the system. Modifications enable businesses to better track items and to more easily reclassify items within the various accounts. It also allows users to calculate costs for items, including unit and average costs, which can vary depending upon any number of factors.

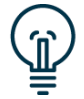

The "Item Accounts" functionality will only be available once the user has purchased an Advanced Inventory license.

The following changes have been made:

- 1. The "Purchases Account" references in the system has been renamed to "Cost of Sales/Purchases Account" on each Physical Item.
- 2. An "Inventory Account" has been added on the Item Masterfiles of each Physical Item.
- 3. A "Service Item Recovery Account" has been added on the Item Masterfiles of each **Service** Item with the purpose of indicating whether the cost is a Cost of Sale or an Expense.
- 4. Bulk functionality has been modified to include Item Account updates.
- 5. The option to create an Item Account has been replaced with the Sales Item and Purchases Item Accounts on the List of Accounts.
- 6. A category has been added to the Item Accounts to allow further classification of accounts.
- 7. The different Item Accounts have been added for all Physical Items when a new budget is created.
- The Sage Accounting reports (Item Import/Export, Profit and Loss Report, Balance Sheet Report, Trail Balance Report, Account Listing Report, Account Transaction Report, Budget Report, Cost of Sales / Purchases Report and Trail Balance Export) were updated to reflect the Item Accounts in both headings and content.

#### 6.1. Link each Physical Item to Item Accounts

The Sage Accounting **User** needs to set up the Item Accounts for each Item.

Click on Items...Lists...List of Items and follow these simple steps:

| Edit Item - FR001                   |                        |                           |           |                       |                                                                                                    |                          |          |
|-------------------------------------|------------------------|---------------------------|-----------|-----------------------|----------------------------------------------------------------------------------------------------|--------------------------|----------|
| Record Navigation: (4 4 🕨 🕨)        |                        |                           |           |                       |                                                                                                    |                          |          |
| Code F                              | -R001                  |                           |           | Active                | <ul> <li>Image: A start of the start of the start of</li></ul> |                          |          |
| Description A                       | Apples                 |                           |           | Opening Cost          | :                                                                                                    | R 1.1                    | 5        |
| Category F                          | Fruit                  | •                         |           | Opening Quantity      | ·                                                                                                    | 100.0                    | 0        |
| Item Type                           | Physical               | Oservice                  |           | Opening Quantity as A | :                                                                                                    | 18/03/2020               | <b>.</b> |
| Details Price Lists<br>Item Details | Activity<br>Price List | Notes User Defined Fie    | elds      | Purchases Graph Sa    | iles Graph                                                                                                    | Sales vs Purchases Graph | Picture  |
| Exclusive Selli                     | ing Price              | F                         | R 5.00    |                       | GP %                                                                                                    |                          | 77.00 %  |
| Inclusive Selli                     | ing Price              | F                         | R 5.75 GP |                       | SP Amount                                                                                                    |                          | R 3.85   |
|                                     | Unit                   | each                      |           | VAT On Sales          |                                                                                                    | Standard Rate (15.00%)   | •        |
| Item Accounts                       |                        |                           |           | VAT Or                | Purchases                                                                                                    | Standard Rate (15.00%)   | •        |
| Sales                               | Account                | Sales                     | -         |                       |                                                                                                    |                          |          |
| Cost of Sales / Purchases           | Account                | Cost of Sales / Purchases | -         |                       |                                                                                                    |                          |          |
| Inventory.                          | Account                | Inventory                 | •         |                       |                                                                                                    |                          |          |
| Item Adjustments                    | Account                | Item Adjustments          | •         |                       |                                                                                                    |                          |          |

- Click on the Item **Code** which need to be updated.
- Select the accounts for each Item:
  - Cost of Sales / Purchases Account
  - Inventory Account
    - Item Adjustments Account
- Click on Save.

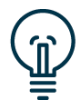

The "Inventory Account" and "Item Adjustments Account" will only be available on **Physical** Item Types.

#### 6.2. Link each Service Item to Item Accounts

The Sage Accounting **User** needs to set up the Item Accounts for each Item.

Click on Items...Lists...List of Items and follow these simple steps:

| Edit Item - CS001              |                                        |                             |                                  |
|--------------------------------|----------------------------------------|-----------------------------|----------------------------------|
| Record Navigation: (4 4 🕨 🕨)   |                                        |                             |                                  |
| Code CS00                      | L                                      | Active 🖌                    |                                  |
| Description Consu              | Iting Service                          | Opening Cost                | R 100.00                         |
| Category (None                 |                                        |                             |                                  |
| Item Type OPhy                 | sical  Service                         |                             |                                  |
|                                |                                        |                             |                                  |
| Details Price Lists Act        | ivity Notes User Defined Fields        | Purchases Graph Sales Graph | Sales vs Purchases Graph Picture |
| Item Details                   |                                        |                             |                                  |
| Price                          | .ist Retail                            |                             |                                  |
| Exclusive Selling Pr           | ice R 500.00                           | GP %                        | 80.00 %                          |
| Inclusive Selling Pr           | ice R 575.00                           | GP Amount                   | R 400.00                         |
|                                | Init hour                              | VAT On Sales                | Standard Rate (15.00%)           |
| Item Accounts                  |                                        | VAT On Purchases            | Standard Rate (15.00%)           |
| Sales Acco                     | unt Sales                              |                             |                                  |
| Cost of Sales / Purchases Acco | Cost of Sales / Purchases              |                             |                                  |
| Service Item Recovery Acco     | Cost of Sales / Purchases - Services 🔻 |                             |                                  |

- Click on the Item **Code** which need to be updated.
- Select the accounts for each Item:
  - Cost of Sales / Purchases Account
  - Service Item Recovery Account
- Click on Save.

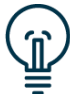

The "Service Item Recovery Account" will only be available on **Service** Item Types.

#### 6.3. Update Item Account(s) in bulk

To update multiple Items simultanously, bulk functionality has been updated.

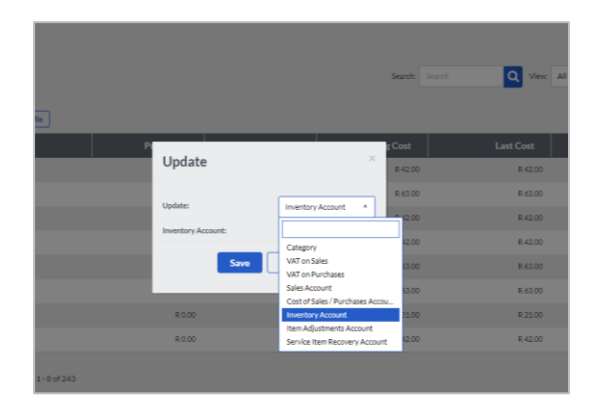

Click on Items...Lists...List of Items and follow these simple steps:

- Select multiple Items which need to be updated.
- Click on **Update**.
- Select the Account to be updated:
  - Cost of Sales / Purchases Account
  - o Inventory Account
  - Item Adjustments Account

- Select the **Account** to be used.
- Click on Save.

### 7. Debtors Manager

Once you grant credit to your customers, it is essential to a business's cash flow and ultimate profitability to collect all outstanding monies as soon as possible. The Debtors Manager module helps to optimise the collections process.

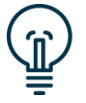

The "Debtors Manager" functionality will only be available once the user has purchased a Debtors Manager license.

From a management point of view, Debtors Manager provides clear visibility of all aspects of the collections process. You can easily keep track of the reasons for overdue invoices, and monitor the activities of your collections department. Debtors Manager quantifies the outcome of all collection activities. Debtors Manager delivers results – it will boost your cash flow, reduce the number of days sales outstanding, and reduce the risk of write-offs.

The following changes have been made:

- 1. A new Non Payment Reasons screen has been added.
- 2. A new Action Code screen has been added.
- 3. The Anticipated Payment screen has been enhanced to allow the user to create more detailed notes and reminders on an outstanding invoice.
- 4. The Customer Masterfiles have been updated to allow the user to select the Contact that was/should be contacted with regards to an Invoice.
- 5. The Customer Masterfiles have been updated to allow the user to select the Contact that should receive payment reminders for Outstanding or for Overdue Invoices.
- 6. A new Outstanding Invoices Workflow screen has been added.
- 7. Functionality has been added for the user to define different communication templates for various stages of the Invoice workflow.
- 8. A new Outstanding Invoices Communication Run screen has been added.
- 9. A new Invoices Manager screen has been added.

#### 7.1. Create Notes/Reminders on a specific Outstanding Invoice

## Setup: Track debt collection process for individual customer invoices

The following steps summarizes the process a user would follow to track any individual customer contact relating to debt collection:

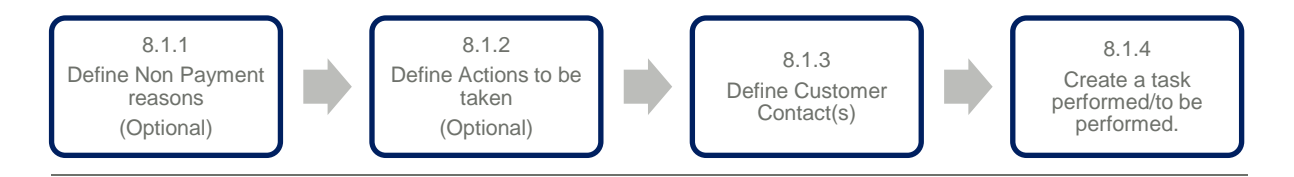

#### 7.1.1. Define Non Payment Reasons

By default **Sage Accounting** defines a list of possible Non Payment reasons that each user could utilize.

The user could instead opt to update these Non Payment Reasons with their own definitions on the Non Payment Reasons screen.

Click on Customers...Debtors Manager...Customer Non Payment Reasons and follow these simple steps:

| C | ustomer Non Payment    | Reasons                         |               |                         |         |           |
|---|------------------------|---------------------------------|---------------|-------------------------|---------|-----------|
|   | Add Non Payment Reason |                                 | Search Search | Q View: All (No Filter) | ×       | 81 Qu 🕹   |
| E | Code                   |                                 |               | Active                  | Default | Actions   |
| 5 | <b>∠</b> CN            | Credit Note Requested           |               |                         |         | Actions + |
| 6 | CIP                    | Customer Has Cash Flow Problems |               |                         |         | Actions + |
| C | IR                     | Invoice Requested               |               |                         |         | Actions + |
| C | NT                     | Notes                           |               |                         |         | Actions + |
| C | POD                    | POD Requested                   |               |                         |         | Actions + |
| C | PDC                    | Post Dated Cheque Received      |               |                         |         | Actions + |
| C | Price                  | Price Disputed                  |               |                         |         | Actions + |
| C | PTP                    | Promise to Pay                  |               |                         |         | Actions + |
| C | Qty                    | Quantity Disputed               |               |                         |         | Actions + |

- Click on the Add Non Payment Reasons button.
- Complete the **Code** and **Description** of the new Non Payment Reason.
- Click on Save.

#### 7.1.2. Define Actions to be taken on outstanding invoices

You can attach Action Codes to any invoice for follow up. For example, you can remind yourself to pass a credit note, or to update a customer's credit profile. Action codes are customizable – you can create action codes to suit your business.

By default **Sage Accounting** defines a list of possible Actions that each user could utilize.

The user could instead opt to update these Actions with their own on the Outstanding Invoice Action Codes screen.

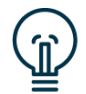

Using the ID – In Dispute Action Code on any of the unpaid invoices will automatically exclude that specific invoice from all customer communications.

Click on Customers...Debtors Manager... Outstanding Invoice Action Codes and follow these simple steps:

| Outstanding Invoice Act           | ion Codes                               |               |                 |         |           |
|-----------------------------------|-----------------------------------------|---------------|-----------------|---------|-----------|
| Add Action Code                   |                                         | Search Q View | All (No Filter) | ٠       | st da oo  |
| Actions Delete Mark As Active/Ine |                                         |               |                 |         |           |
| Code                              | Description A                           |               | Active          | Default | Actions   |
| APN .                             | Anticipated Payment Note                |               |                 |         | Actions + |
| CCA                               | Call Customer Again                     |               |                 |         | Actions + |
|                                   | Copy Invoice Requested                  |               |                 |         | Actions + |
| CN                                | Credit Note To Be Processed             |               | 1               |         | Actions + |
| C88                               | Credit Review Required                  |               |                 |         | Actions + |
| но                                | Hand Over                               |               |                 |         | Actions + |
| OI D                              | In Dispute - exclude from communication |               |                 |         | Actions + |
| INT                               | Interest To Be Charged                  |               |                 |         | Actions + |
| FAXPOD                            | POD Requested                           |               |                 |         | Actions + |
| SEM                               | Send Email                              |               | 2               |         | Actions + |
| SMS                               | Send SHS                                |               |                 |         | Actions + |
| □ wL                              | Warning Letter                          |               |                 |         | Actions + |

- Click on the Add Action Code button.
- Complete the **Code** and **Description** of the new Action.
- Click on **Save**.

#### 7.1.3. Define Customer Contacts

**Sage Accounting** currently allows users to capture various contacts on any Customer record. The user should consider updating these contact details to ensure any communication can be captured thoroughly and correctly.

Click on Customers...Lists...List of Customers and follow these simple steps:

- Open the Customer of whom the contact details need to be updated by clicking on the **Name**.
- On the Details Tab, update the **Contact Name, Email** and **Mobile.**

| Edit Customer - Bellev                   | vino                       |         |                      |                 |                                 |
|------------------------------------------|----------------------------|---------|----------------------|-----------------|---------------------------------|
|                                          |                            |         |                      |                 |                                 |
| Record Navigation: (4 4 🕨 🕨              |                            |         |                      |                 |                                 |
|                                          | - n - t                    |         |                      |                 |                                 |
| Customer Name                            | Bellevino                  |         |                      | Active          |                                 |
| Category                                 | Retail                     | •       |                      | Credit Limit    | R 0.00                          |
| Cash Sale Customer                       |                            |         | Customer             | VAT Number      | VAT-039485-99                   |
| Balance                                  | R 11                       | ,775.00 |                      | Sales Rep       | John Smit 💌                     |
|                                          |                            |         | Accepts Electro      | onic Invoices   | ✓                               |
| Auto Allocate Receipts to Oldest Invoice |                            |         | Exclude from Debt    | ors Manager     | New Invoices On Hold            |
| <ul> <li>Details Activity</li> </ul>     | y Additional Contacts Note | s Us    | er Defined Fields    | Personal Ir     | nformation Sales Graph Quotes 5 |
| Postal Address                           |                            | Co      | ntact Details        |                 |                                 |
| P O Box 39478                            |                            |         | c                    | Contact Name    | John Smith                      |
| Sandton                                  |                            |         | Email johnsmit       |                 | johnsmith@morningview.co.za     |
|                                          |                            |         |                      | +27 11 555-3039 |                                 |
|                                          |                            |         | <u>Mobile</u><br>Fax |                 | +27 83-555-0098                 |
| Postal Code 2039                         |                            |         |                      |                 | +27 11 555-3098                 |
|                                          |                            |         |                      | Web Address     | www.morningview.co.za           |
|                                          |                            |         | Invoices can be      | viewed online   |                                 |
| Delivery Address                         |                            | Ser     | d Outstanding Invoi  | ce Reminders    | <br>▼                           |
|                                          |                            |         | Send Overdue Invoi   | ce Reminders    |                                 |
| Delivery Address                         | <b>•</b>                   | De      | efault Settings      | ;               |                                 |
| 187 Rivonia Road                         |                            |         | Statemen             | t Distribution  | Print                           |
| Morningside                              |                            |         | Default Discount     |                 |                                 |
| Sandton                                  |                            |         | Def                  | ault Price List | Retail                          |
| South Africa                             |                            |         |                      |                 | (No Default)                    |
| Postal Code 2092                         |                            |         | Dur Det              | aure viet Type  |                                 |
| Copy from Postal Addres                  | ss Map                     |         | Due Dati             | e for Payment   | 0 End of the current Month      |
|                                          |                            |         |                      | Currency        | South African Rand              |

• On the Additional Contacts Tab, update the **Contact Name, Email** and **Mobile.** 

| Edit Customer               | - Bel      | levino      |                    |            |                    |               |              |             |           |               |
|-----------------------------|------------|-------------|--------------------|------------|--------------------|---------------|--------------|-------------|-----------|---------------|
| Record Navigation: 🚺 🖣 🌗    | ►I.        |             |                    |            |                    |               |              |             |           |               |
| Cu                          | stomer Na  | me Bellevi  | no                 |            |                    | Active        | $\checkmark$ |             |           |               |
|                             | Catego     | ory Retail  |                    | •          |                    | Credit Limit  |              |             | R 0.00    |               |
| Cash S                      | ale Custon | ner 🗌       |                    |            | Customer \         | VAT Number    | VAT-039485-  | 99          |           |               |
|                             | Balar      | nce         |                    | R 8,500.00 |                    | Sales Rep     | John Smit    |             | •         |               |
|                             |            |             |                    |            | Accepts Electro    | onic Invoices | $\checkmark$ |             |           |               |
| Auto Allocate Receipts to 0 | ldest Invo | ice 🗌       |                    |            | Exclude from Debt  | ors Manager   |              | New Invoice | s On Hold | ]             |
| + Det                       | ails Ac    | ctivity A   | dditional Contacts | Notes Us   | ser Defined Fields | Personal I    | nformation   | Sales Graph | Quotes    | <b>د</b> +    |
| Contact                     | Name       | Designation | Telephone          | Fax        | м                  | lobile        | Email        | 1           | O/S Invoi | ices          |
| Jackie K                    | ennedy     | HR Manager  | 0124207000         | 08642      | 07000 08           | 324207000     | jackie       | @mail.com   |           | $\square^{+}$ |
| Jamie O                     | iver       | Fin Manager | 0124207001         | 08642      | 07001 08           | 324207001     | jamie        | @mail.com   |           | •             |
|                             |            |             |                    |            |                    |               |              |             |           |               |

• Click on Save.

#### 7.1.4. Create an Invoice specific task for follow-up.

Add a note or reminder on an invoice so that you can record when your customer will actually pay you - together with any information or notes to assist you in keeping on top of the customers who owe you money.

Click on Customers...Transactions...Customer Tax Invoices and follow these simple steps:

| Cust | Customer Tax Invoices     |             |            |            |                |             |                 |            |                 |                 |
|------|---------------------------|-------------|------------|------------|----------------|-------------|-----------------|------------|-----------------|-----------------|
| Add  | a Tax Invoice Add a Recur | ringInvoice |            |            | Search: Search | Q vi        | All (No Filter) | • \$1 Gr ¢ | Quick Reports + |                 |
| \$ ^ | C Actions Print Email     |             |            |            |                |             |                 |            |                 |                 |
|      | Customer Name             | Doc. No. 🗸  | Cust. Ref. | Date       | Due Date       | Total       | Amount Due      | Printed    | Status          | Actions         |
|      | Giggleby                  | INV0000004  |            | 11/11/2019 | 30/11/2019     | R 40,999.50 | R 0.00          |            | Paid            | 🛛 🎆 🥒 Actions - |
| 0    | InCrown                   | INV0000003  |            | 17/12/2019 | 27/12/2019     | R 6,020.25  | R 3,020.25      |            | Partially Paid  | 🗎 🥒 Actions 🗸   |
|      | EdensLoft                 | INV000002   |            | 08/01/2020 | 11/01/2020     | R.36,974.80 | R.36,974.80     |            | Overdue         | 📓 📄 🥒 Actions 🗸 |
|      | CookStash                 | INV000001   |            | 22/01/2020 | 31/01/2020     | R 13,800.00 | R 13,800.00     |            | Unpaid          | 📓 🧊 🥒 Actions 🗸 |

- Click on Add Anticipated Payment Date on the specific **Invoice**. The new Manual Actions Summary will include any historic Anticipated Payment details.
- On the Manual Actions screen, click on the **Add** button.

| Add New Action for: INV0000004 |                                                                          |            |  |  |  |  |  |  |
|--------------------------------|--------------------------------------------------------------------------|------------|--|--|--|--|--|--|
| Status                         | Not Started     In Progress     Complete                                 |            |  |  |  |  |  |  |
| Note                           | Jenny requested that I phone her back on Friday                          |            |  |  |  |  |  |  |
|                                |                                                                          |            |  |  |  |  |  |  |
| Non Payment Reason             | PTP - Promise to Pay (Active)                                            | Ψ          |  |  |  |  |  |  |
| Anticipated Payment Date       | 31/01/2020 III Expected Amount                                           | R 2,000.00 |  |  |  |  |  |  |
| Contact Name                   | Jenny Smith 🔻                                                            |            |  |  |  |  |  |  |
| Next Action                    | CCA - Call Customer Again (Active)                                       | v          |  |  |  |  |  |  |
|                                | ✓ Remind me on 31/01/2020                                                |            |  |  |  |  |  |  |
|                                | <ul> <li>Automatically change to in progress on reminder date</li> </ul> |            |  |  |  |  |  |  |
|                                | Save                                                                     |            |  |  |  |  |  |  |

- Complete the **Status** of the task, **Note**, **Anticipated Payment Date**, and **Expected Amount**.
- The **Non Payment Reason**, **Next Action** and **Contact Name** will be available for selection as defined in the steps above.

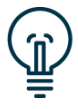

The Non Payment Reason and Action Code on this screen will default based upon the record that is set as the Default record to allow you to capture these details quicker.

## 7.2. Distribute payment reminders to customers with unpaid invoices

The following steps summarize the process a user would follow to distribute payment reminders on outstanding or overdue customer invoices:

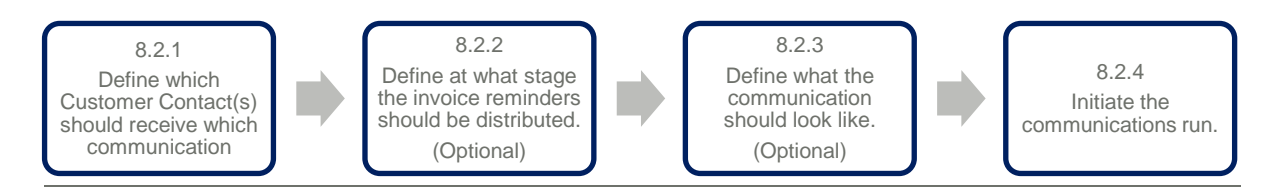

## 7.2.1. Set the Customer contact that should receive notifications

By default **Sage Accounting** would set the Main Contact of each Customer Masterfile to receive payment reminders for Outstanding and Overdue Invoices.

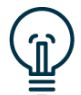

Checking the "Exclude from Debtors Manager" box will automatically exclude all unpaid invoices of that specific customer from all customer communications.

The user can opt to update these selections to in- or exclude any number of individuals.

Click on Customers...Lists...List of Customers and follow these simple steps:

- Open the Customer of whom the contact details need to be updated by clicking on the **Name**.
- On the **Details** Tab, the user can update the Main contacts' **communication options.**

| Edit Customer - Bellevino                |                                                                   |  |  |  |  |
|------------------------------------------|-------------------------------------------------------------------|--|--|--|--|
| Record Navigation: (                     |                                                                   |  |  |  |  |
| Customer Name Bellevino                  | Active 🗸                                                          |  |  |  |  |
| Category Retail                          | Credit Limit     R 0.00                                           |  |  |  |  |
| Cash Sale Customer                       | Customer VAT Number VAT-039485-99                                 |  |  |  |  |
| Balance                                  | R 11.775.00 Sales Rep John Smit                                   |  |  |  |  |
|                                          | Accepts Electronic Invoices 🗸                                     |  |  |  |  |
| Auto Allocate Receipts to Oldest Invoice | Exclude from Debtors Manager New Invoices On Hold                 |  |  |  |  |
| Details Activity Additional Contacts No  | lotes User Defined Fields Personal Information Sales Graph Quotes |  |  |  |  |
| Postal Address                           | Contact Details                                                   |  |  |  |  |
| P O Box 39478                            | Contact Name John Smith                                           |  |  |  |  |
| Sandton                                  | Email johnsmith@morningview.co.za                                 |  |  |  |  |
|                                          | Telephone +27 11 555-3039                                         |  |  |  |  |
|                                          | Mobile +27 83-555-0098                                            |  |  |  |  |
| Postal Code 2039                         | Fax +27 11 555-3098                                               |  |  |  |  |
|                                          | Web Address www.morningview.co.za                                 |  |  |  |  |
| Delivery Address                         | Invoices can be viewed online 🗹                                   |  |  |  |  |
|                                          | Send Outstanding Invoice Reminders 🔽                              |  |  |  |  |
|                                          | Send Overdue Invoice Reminders 🗹                                  |  |  |  |  |
| Delivery Address                         | Default Settings                                                  |  |  |  |  |
| 187 Rivonia Road                         | Statement Distribution Print 💌                                    |  |  |  |  |
| Morningside                              | Default Discount 0.00 %                                           |  |  |  |  |
| Sandton                                  | Default Price List Retail                                         |  |  |  |  |
| South Africa                             | Default VAT Type (No Default)                                     |  |  |  |  |
| Postal Code 2092                         | Due Date for Payment 0 End of the current Month                   |  |  |  |  |
| Copy from Postal Address Mag             | Currency South African Rand                                       |  |  |  |  |

• On the **Additional Contacts** Tab, the user can update any additional contacts' **communication options**.

| Edit Custom            | er - Bellevir        | 10                  |             |                   |                 |              |                |          |            |
|------------------------|----------------------|---------------------|-------------|-------------------|-----------------|--------------|----------------|----------|------------|
| Record Navigation: 🗐 🖣 | ▶ ▶                  |                     |             |                   |                 |              |                |          |            |
|                        | Customer Name Be     | llevino             |             |                   | Active          | 1            |                |          |            |
|                        | Category Re          | tail                | •           |                   | Credit Limit    |              |                | R 0.00   | )          |
| c                      | Cash Sale Customer   |                     |             | Custome           | r VAT Number    | VAT-039485   | -99            |          |            |
|                        | Balance              |                     | R 11,775.00 |                   | Sales Rep       | John Smit    |                | -        | ·          |
|                        |                      |                     |             | Accepts Elect     | tronic Invoices | $\checkmark$ |                |          |            |
| Auto Allocate Receipt  | ts to Oldest Invoice |                     |             | Exclude from Del  | otors Manager   |              | New Invoices   | On Hold  |            |
| *                      | Details Activity     | Additional Contacts | Notes Use   | er Defined Fields | Personal Ir     | nformation   | Sales Graph    | Quotes   | <b>• +</b> |
|                        | Fax                  | Mobile              | Email       |                   | O/S Invoices    | Ov           | erdue Invoices |          |            |
| 25                     | 0862325658           | 0825853321          | jackie      | @bellevino.com    |                 |              | <b>v</b>       | •        |            |
| :54                    | 0865253354           | 0828891454          | jamie       | @bellevino.com    |                 |              |                | <b>(</b> | •          |
| 4                      |                      |                     |             |                   |                 |              |                |          | I +        |

## 7.2.2. Define at what stage of an Outstanding Invoice you'd like to distribute which communications.

By default **Sage Accounting** would create a Workflow to determine what communications will be distribute at what stage of a Customer Invoice being outstanding/overdue.

The user can opt to update this setup to distribute communications more/less frequently.

Click on Customers...Debtors Manager...Outstanding Invoices Workflow and follow these simple steps:

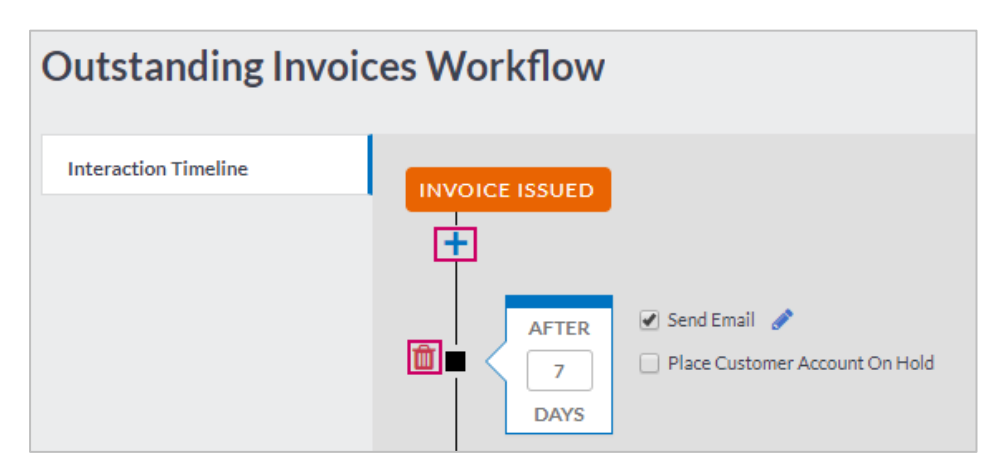

- Click on the **Plus** button to add an additional Action.
- Click on the **Bin** button to remove an existing Action.
- Click on a **checkbox** to add a communication option to an action, or limit the creation of new Invoices of a customer.
- Click on the **Place Customer Account On Hold** to stop the creation of new Customer Invoices for the defaulting Customer.
- Click on Save.

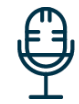

Sage Accounting will be able to distribute SMS and WhatsApp messages soon and also allow you to provide your customers with a Payment link!

## 7.2.3. Define what the Outstanding Invoice communications will look like.

By default **Sage Accounting** will define default communication templates to be used at each stage of an outstanding/overdue Invoice

The user can opt to update these templates at any time.

Click on Customers...Debtors Manager...Outstanding Invoices Workflow and follow these simple steps:

| Edit Em | ail Template                                                                                                    |                  |
|---------|----------------------------------------------------------------------------------------------------|------------------|
| Name    | Email To Send 7 Days After Invoice Issued                                                                                                    | Reset to Default |
| Subject | Your invoice is due for payment                                                                                                    |                  |
| Body    | Dear [Customer Name]                                                                                                    |                  |
|         | This is a friendly reminder that your invoice (attached) is due for payment.<br>* Invoice Number: [Invoice Number]<br>* Invoice Date: [Invoice Date]<br>* Invoice Outstanding Amount: [Invoice outstanding Amount] | _                |
|         | We appreciate your immediate payment.                                                                                                    | -                |
|         | Insert Placeholder at Cursor Position -                                                                                                    |                  |
|         |                                                                                                    | Save Cancel      |

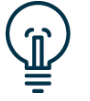

Sage Accounting allow you to customize the email of each additional Action you add to the Outstanding Invoices Workflow, thus allowing you to increase the forcefulness of your Email in the workflow.

- Click on the **Pencil** button to edit the communication template used to generate customer communication(s).
- Update the **Subject** and/or **Body** of the Email.
- Click on Save.

#### 7.2.4. Initiate the communications run.

The **Sage Accounting Debtors Manager** communication execution will be a task that the user can manually initiate whenever their transactions has been updated.

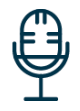

Sage Accounting will be able to distribute these communications automatically in an upcoming release, even allowing the user to prescribe the distribution times per day!

Click on Customers...Debtors Manager...Outstanding Invoices Communication Run and follow these simple steps:

| Outstanding Invoices Communication Run |                     |                   |                  |                 |  |  |  |
|----------------------------------------|---------------------|-------------------|------------------|-----------------|--|--|--|
| Workflow Actio                         | ons reached since   | 2018/03/19        | 0                |                 |  |  |  |
| Rerun with r                           | new Date            |                   |                  |                 |  |  |  |
| INVOICE ISSU                           | ED                  |                   |                  |                 |  |  |  |
| Point In Time                          | Qualifying Invoices | Total Outstanding | Unique Customers | Actions         |  |  |  |
| After 7 Days                           | 1                   | 9,775.00          | 1                | Send Only Email |  |  |  |
| INVOICE BEC                            | OMES OVERDUE        |                   |                  |                 |  |  |  |
| Point In Time                          | Qualifying Invoices | Total Outstanding | Unique Customers | Actions         |  |  |  |
| After 7 Days                           | 6                   | 82,811.98         | 6                | Send Only Email |  |  |  |
| After 30 Days                          | 6                   | 79,500.00         | 5                | Send Only Email |  |  |  |
| After 60 Days                          | 1                   | 11,000.00         | 1                | Send Only Email |  |  |  |
| After 90 Days                          | 7                   | 61,000.00         | 6                | Send Only Email |  |  |  |
|                                        | CEIVED              |                   |                  |                 |  |  |  |
|                                        |                     |                   |                  |                 |  |  |  |
| Pay                                    | yments Received     | Total Received    | Actions          |                 |  |  |  |
|                                        | 1                   | 11,500.00         | Send Only Email  | •               |  |  |  |
| Send All Cor                           | nmunications        |                   |                  |                 |  |  |  |

- Select a Workflow Actions reached since date.
- Click on **Preview Communication**.

If any of the predefined Outstanding Invoices Workflow action(s) fall between the selected date and your current system date, Sage Accounting will include that invoice in the latest of these communications and display those affected Invoices in the Status grids on this screen.

• Click on the **Send All Communications** button for Sage Accounting to distribute the summarized communications to the customers.

| Your invoice is overdue                                                                                  | Debt<br>Recovery<br>Service |
|----------------------------------------------------------------------------------------------------|-----------------------------|
| from Debt Recovery Service                                                                               |                             |
| Dear Innovura                                                                                            |                             |
| This is a friendly reminder that your invoice is now 90 days overdue.<br>* Invoice Number:<br>INV0000020 |                             |
| * Invoice Date:<br>2019/12/01                                                                            |                             |
| * Invoice Outstanding Amount:<br>R3000                                                                   |                             |
| We appreciate your immediate payment.                                                                    |                             |
| Please be in touch with ingeza.acc.live001@gmail.com if you need to discuss your account.                |                             |
| Thank you in advance,<br>Jennifer Anniston                                                               |                             |
| View Invoice                                                                                             |                             |
| Generated by <u>Accounting</u>                                                                           |                             |

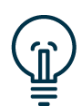

If multiple of these Workflow Actions were reached in the selected date range, Sage Accounting will always distribute only the last communication(s) on the Outstanding Invoices Workflow.

### 8. Defects and Enhancements

#### 8.1. Item Maintenance Grid Decimals

The number of decimals that displayed on Customer/Supplier documents used to default to 2. This was updated to use the number of defaults set on the Company Settings.

#### 8.2. Credit Note Duplication

When the user tried to duplicate an existing Customer Credit Note, the system didn't allow the duplication. This was fixed to allow the duplication and editing of the document.

#### 8.3. Customer Default Price List/ Recurring Invoices error

Updating the Default Price List of an Item linked to a Recurring Invoice resulted in an error. This has been resolved.

## 8.4. Item Selling Price adjustments resulted in errors on the Recurring Invoices

Updating the Item Selling Price of an Item linked to a Recurring Invoice resulted in an error. This has been resolved.

#### 8.5. Combine Add and Copy Invoices User Access

Sage Accounting used to distinguish between User Access to Add an Invoice and User Access to Copy an Invoice. This functionality has been merged into one User Access option.

#### 8.6. Purchase Order User Access

Linking a Sales/Purchase Order to a Customer/Supplier Invoice was limited by the User Access to Copy a Customer/Supplier Invoice. This was fixed.

#### 8.7. Sales Order User Access

Linking a Sales/Purchase Order to a Customer/Supplier Invoice was limited by the User Access to Copy a Customer/Supplier Invoice. This was fixed.

#### 8.8. API updated to use actual registration storage amount

The Attachment Service was updated to use actual registration storage amount bytes instead of hard coded 10GB.

#### 8.9. Multi-Currency: Customer Transactions Report

When viewing the Customer Transactions Report in Home Currency for All Customers the opening and closing balances were incorrect for the Foreign Currency Customers. This was fixed.

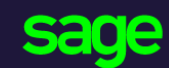

Sage 6th Floor, Gateway West 22 Magwa Crescent Waterfall 5-Ir Midrand 2066

#### www.sage.com

© 2017 The Sage Group plc or its licensors. All rights reserved. Sage, Sage logos, and Sage product and service names mentioned herein are the trademarks of The Sage Group plc or its licensors. All other trademarks are the property of their respective owners.